# 1.1 Veeam 新建 NAS 备份策略

在 Veeam 管理界面的 FILES 里, 可以看到前面添加进来的<u>\\hnas-01\node1、\\hnas-02\node2</u> 的 NAS 节点。展开节点后,可以浏览到相关部门的文件夹、以及文件夹里面的文件。

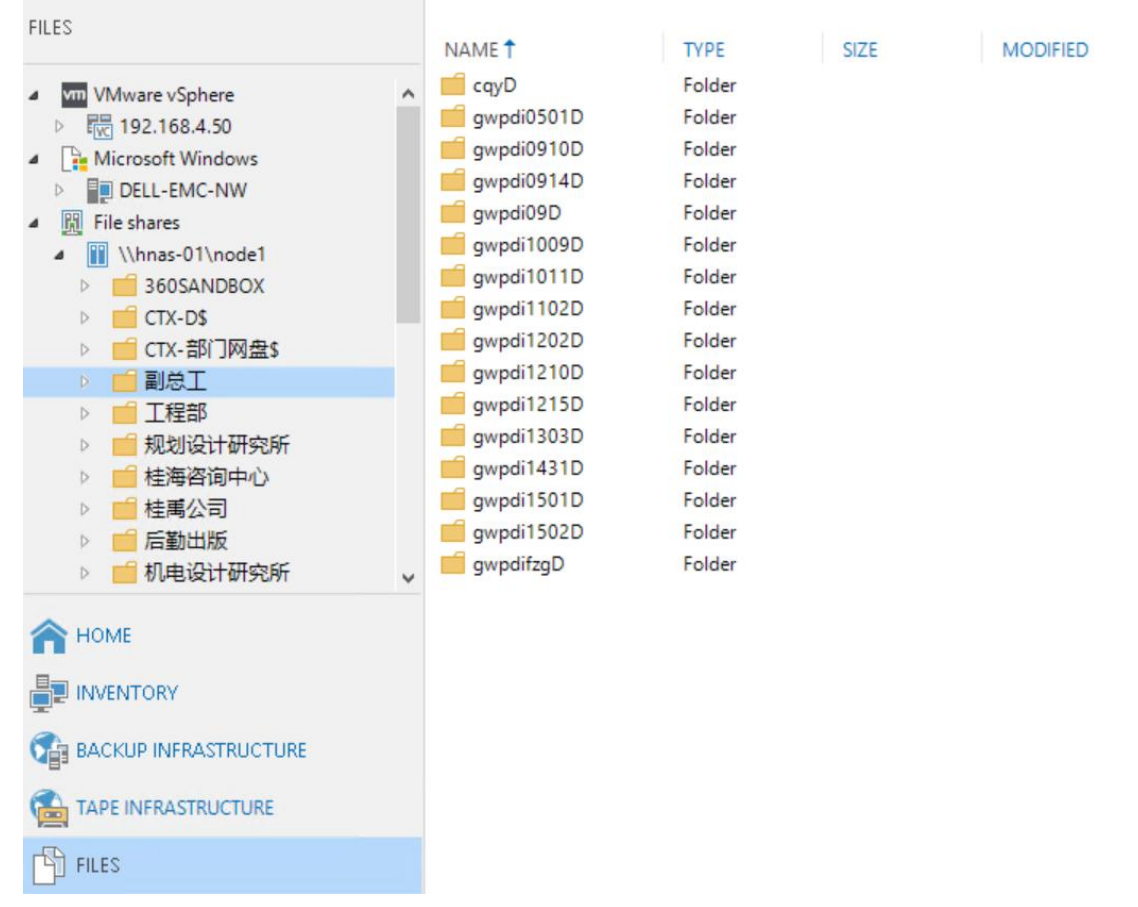

选择其中一个需要备份的文件夹,右键后可以对当前文件夹新建备份策略、或者是把当前文 件夹添加原有的备份策略里。

## 新建备份策略时,输入策略名称。建议使用以下的策略命名规范,方便识别。 hans-01\_node1\_信息中心\_副总工 to DD\_over\_IP

Edit File Backup Job [hans-01\_node1\_信息中心\_副总工 to DD\_over\_IP]

 $\times$ 

| Name<br>Type in name and de                                                     | escription for this job.                                                                              |                  |
|---------------------------------------------------------------------------------|----------------------------------------------------------------------------------------------------|------------------|
| Name<br>Files and Folders<br>Storage<br>Secondary Target<br>Schedule<br>Summary | Name:<br>hans-01_node1_信息中心_副总工 to DD_over_IP<br>Description:<br>hans-01_node1_信息中心_副总工 to DD_over_IP |                  |
| · 사기 雪 프 성 / 아 아 수 바 5                                                          | Previous Next> Finish                                                                                 | Cancel           |
| 佣以需安留你的义件之                                                                      | 大。 可以从古石边的 AOO 木浴加头他需安备份的又针头。                                                                         | 以及 <b>Remove</b> |

掉其他不需要备份的文件夹。

Edit File Backup Job [hans-01\_node1\_信息中心\_副总工 to DD\_over\_IP]

| V | 1 |
|---|---|
|   |   |

Files and Folders Specify files and folders to be backed up by this job.

| Name              | File or folder                               | Server               | File mask | Add      |
|-------------------|----------------------------------------------|----------------------|-----------|----------|
| Files and Folders | ■ \\hnas-01\node1\信息中心                       | \\hnas-01\no         | All files | Paraous  |
| ines and i orders | ────────────────────────────────────         | \\hnas-01\no         | All files | Keniove  |
| Storage           |                                              |                      |           |          |
| Secondary Target  |                                              |                      |           | _        |
| Schedule          |                                              |                      |           |          |
| Summary           |                                              |                      |           |          |
|                   |                                              |                      |           | -        |
|                   |                                              |                      |           |          |
|                   |                                              |                      |           |          |
|                   |                                              |                      |           |          |
|                   |                                              |                      |           |          |
|                   |                                              |                      |           |          |
|                   | To specify file inclusion and exclusion sett | ings, click Advanced |           | Advanced |
|                   |                                              | Previous Next >      | Einich    | Cancel   |

Backup repository 里选择前面新建好的 ddboost over ip; Keep all file versions for the last, 是保留多少天的数据; 其他设置保持默认。

| Edit File Backup Job [hans-01_   | node1_信息中心_副总工 to DD_over_IP]                                                                                                    | ×                               |
|----------------------------------|----------------------------------------------------------------------------------------------------|---------------------------------|
| Storage<br>Specify target backup | prepository and file retention policy for this job.                                                                                                    |                                 |
| Name                             | Backup repository:                                                                                                    |                                 |
|                                  | ddboost over ip (Created by DELL-EMC-NW\Administrator at 2020/10/19 18:14.)                                                                                                    | ~                               |
| Files and Folders                | 23.8 TB free of 40.1 TB                                                                                                    | Map backup                      |
| Storage                          | Keep all file versions for the last: 7 🐳 days 🗸                                                                                                    |                                 |
| Secondary Target                 | Retains recent versions of each file for the specified time period, allowing for restore of to a point-in-time state, restore of deleted files, and restore of earlier file versions.                 | entire file shares              |
| Schedule                         | Keep previous file versions for: 3 🔹 years                                                                                                    |                                 |
| Summary                          | Archives older versions of active and permanently deleted files after they are no long<br>the recent versions retention policy. For scalability reasons, we recommend using ob<br>Archive repository: | jer covered by<br>ject storage. |
|                                  | Default Backup Repository (Created by Veeam Backup)                                                                                                    | ×                               |
|                                  | Files to archive:                                                                                                    |                                 |
|                                  | All                                                                                                    | Choose                          |
|                                  | Advanced job settings include notification settings, automated post-job activity and other settings.                                                                                                  | 🔅 Advanced                      |
|                                  | < Previous Next > Finish                                                                                                    | Cancel                          |
| 其他设置保持默认。                        |                                                                                                    |                                 |

 $\times$ 

Edit File Backup Job [hans-01\_node1\_信息中心\_副总工 to DD\_over\_IP]

| <b>~</b> |   |  |
|----------|---|--|
|          | 1 |  |
|          |   |  |

Secondary Target We can create additional copies of the short-term file store for redundancy, using the same or different retention policy. The data copy process will start automatically after each primary job run.

|                                                                                                    | Secondary repositories.                                                                                                    |                                                                                                    |                                                                                                    |                                                                          |                                                                                                 |
|----------------------------------------------------------------------------------------------------|----------------------------------------------------------------------------------------------------|----------------------------------------------------------------------------------------------------|----------------------------------------------------------------------------------------------------|--------------------------------------------------------------------------|-------------------------------------------------------------------------------------------------|
| Files and Folders                                                                                                    | Name                                                                                                    | Capacity                                                                                                    | Retentio                                                                                                    | n                                                                        | Add                                                                                             |
| Storage                                                                                                    |                                                                                                    |                                                                                                    |                                                                                                    |                                                                          | Edit                                                                                            |
| Storage                                                                                                    |                                                                                                    |                                                                                                    |                                                                                                    |                                                                          | Remove                                                                                          |
| Secondary Target                                                                                                    |                                                                                                    |                                                                                                    |                                                                                                    |                                                                          | _                                                                                               |
| Schedule                                                                                                    |                                                                                                    |                                                                                                    |                                                                                                    |                                                                          |                                                                                                 |
| Summary                                                                                                    | Data duplication to each sec<br>encryption and copy windov                                                                                                    | ondary repository is<br>v settings by selecti                                                                                                    | s performed autor<br>ng the repository                                                                                                    | natically. You can cu<br>and clicking Edit.                              | stomize retentior                                                                               |
|                                                                                                    |                                                                                                    | < Pre                                                                                                    | vious Next                                                                                                    | > Finish                                                                 | Cancel                                                                                          |
| 设置备份策略的 Sch                                                                                                    | edule 的调度,可以以                                                                                                    | 以时间点来发                                                                                                    | 起备份。如                                                                                                    | 1: 每天晚上2                                                                 | 22:00。                                                                                          |
| Edit File Backup Job [hans-0                                                                                                    | 1_node1_信息中心_副总工 to D                                                                                                    | D_over_IP]                                                                                                    |                                                                                                    |                                                                          |                                                                                                 |
| Edit File Backup Job [hans-0<br>Schedule<br>Specify the job sch                                                                                    | 1_node1_信息中心_副总工 to D<br>eduling options. If you do not set                                                                                                    | D_over_IP]<br>t the schedule, the j                                                                                                    | ob will need to be                                                                                                    | e controlled manually                                                    | <i>.</i> .                                                                                      |
| Edit File Backup Job [hans-0<br>Schedule<br>Specify the job sch<br>Name                                                                            | 1_node1_信息中心_副总工 to D<br>eduling options. If you do not set<br>☑ Run the job automaticall                                                                                                    | D_over_IP]<br>t the schedule, the j<br>Y                                                                                                    | ob will need to be                                                                                                    | e controlled manually                                                    |                                                                                                 |
| Edit File Backup Job [hans-0<br>Schedule<br>Specify the job sch<br>Name<br>Files and Folders                                                       | 1_node1_信息中心_副总工 to D<br>eduling options. If you do not set<br>☑ Run the job automaticall                                                                                                    | D_over_IP]<br>t the schedule, the j<br>y<br>22:00                                                                                                    | ob will need to be<br>Everyday                                                                                                    | e controlled manually                                                    | <ul> <li>Days</li> </ul>                                                                        |
| Edit File Backup Job [hans-0<br>Schedule<br>Specify the job sch<br>Name<br>Files and Folders                                                       | 1_node1_信息中心_副总工 to D<br>eduling options. If you do not set<br>☑ Run the job automaticall                                                                                                    | D_over_IP]<br>t the schedule, the j<br>y<br>22:00                                                                                                    | ob will need to be<br>Everyday<br>Fourth                                                                                                   | e controlled manually<br>星期六                                             | <ul> <li>Days</li> <li>Months</li> </ul>                                                        |
| Edit File Backup Job [hans-0<br>Schedule<br>Specify the job sch<br>Name<br>Files and Folders<br>Storage                                            | 1_node1_信息中心_副总工 to D<br>eduling options. If you do not set                                                                                                    | D_over_IP]<br>t the schedule, the j<br>22:00                                                                                                    | ob will need to be<br>Everyday<br>Fourth<br>Hours                                                                                          | e controlled manually<br>星期六                                             | <ul> <li>Days</li> <li>Months</li> <li>Schedule</li> </ul>                                      |
| Edit File Backup Job [hans-0<br>Schedule<br>Specify the job sch<br>Name<br>Files and Folders<br>Storage<br>Secondary Target                        | 1_node1_信息中心_副总工 to D<br>eduling options. If you do not set<br>✓ Run the job automaticall<br>④ Daily at this time:<br>○ Monthly at this time:<br>○ Periodically every:<br>○ After this job:                                                                                                    | D_over_IP]<br>t the schedule, the j<br>22:00<br>22:00<br>1<br>hans-01_node1_                                                                                                  | ob will need to be<br>Everyday<br>Fourth<br>Hours<br>水保环评设计研究                                                                              | e controlled manually<br>星期六<br>究所_水工环评设计                                | <ul> <li>Days</li> <li>Months</li> <li>Schedule</li> <li>研究所 to DD_ </li> </ul>                 |
| Edit File Backup Job [hans-0<br>Schedule<br>Specify the job sch<br>Name<br>Files and Folders<br>Storage<br>Secondary Target<br>Schedule            | 1_node1_信息中心_副总工 to D<br>eduling options. If you do not set                                                                                                    | D_over_IP]<br>t the schedule, the j<br>22:00                                                                                                    | ob will need to be<br>Everyday<br>Fourth<br>Hours<br>水保环评设计研究                                                                              | e controlled manually<br>星期六<br>究所_水工环评设计                                | <ul> <li>Days</li> <li>Months</li> <li>Schedule</li> <li>研究所 to DD_ ~</li> </ul>                |
| Edit File Backup Job [hans-0<br>Schedule<br>Specify the job sch<br>Name<br>Files and Folders<br>Storage<br>Secondary Target<br>Schedule<br>Summary | 1_node1_信息中心_副总工 to D<br>eduling options. If you do not set<br>◎ Run the job automaticall<br>◎ Daily at this time:<br>○ Monthly at this time:<br>○ Periodically every:<br>○ After this job:<br>Automatic retry<br>◎ Retry failed items pro                                                                                                    | D_over_IP]<br>t the schedule, the j<br>y<br>22:00<br>22:00<br>1<br>hans-01_node1_<br>ccessing: 3                                                                              | ob will need to be<br>Everyday<br>Fourth<br>Hours<br>水保环评设计研究                                                                              | e controlled manually<br>星期六<br>究所_水工环评设计                                | <ul> <li>Days</li> <li>Months</li> <li>Schedule</li> <li>研究所 to DD_ </li> </ul>                 |
| Edit File Backup Job [hans-0<br>Schedule<br>Specify the job sch<br>Name<br>Files and Folders<br>Storage<br>Secondary Target<br>Schedule<br>Summary | 1_node1_信息中心_副总工 to D<br>eduling options. If you do not set<br>◎ Run the job automaticall<br>◎ Daily at this time:<br>○ Monthly at this time:<br>○ Periodically every:<br>○ After this job:<br>Automatic retry<br>◎ Retry failed items pro<br>Wait before each retry                                                                                                 | D_over_IP]<br>t the schedule, the j<br>22:00<br>22:00<br>1<br>hans-01_node1_<br>cessing: 3<br>y attempt for: 10                                                               | ob will need to be<br>Everyday<br>Fourth<br>Hours<br>水保环评设计研究<br>• times<br>• minutes                                                      | e controlled manually<br>星期六<br>究所_水工环评设计                                | / Days<br>Months<br>Schedule                                                                    |
| Edit File Backup Job [hans-0<br>Schedule<br>Specify the job sch<br>Name<br>Files and Folders<br>Storage<br>Secondary Target<br>Schedule<br>Summary | 1_node1_信息中心_副总工 to D<br>eduling options. If you do not set<br>◎ Run the job automaticall<br>◎ Daily at this time:<br>○ Monthly at this time:<br>○ Periodically every:<br>○ After this job:<br>Automatic retry<br>◎ Retry failed items pro<br>Wait before each retry<br>Backup window                                                                                | D_over_IP]<br>t the schedule, the j<br>y<br>22:00<br>22:00<br>1<br>hans-01_node1_<br>ccessing: 3<br>y attempt for: 10                                                         | ob will need to be<br>Everyday<br>Fourth<br>Hours<br>水保环评设计研究<br>文 times<br>文 minutes                                                      | e controlled manually<br>星期六<br>究所_水工环评设计                                | <ul> <li>Days</li> <li>Months</li> <li>Schedule</li> <li>研究所 to DD_ </li> </ul>                 |
| Edit File Backup Job [hans-0<br>Schedule<br>Specify the job sch<br>Name<br>Files and Folders<br>Storage<br>Secondary Target<br>Schedule<br>Summary | 1_node1_信息中心_副总工 to D<br>eduling options. If you do not set<br>◎ Run the job automaticall<br>◎ Daily at this time:<br>○ Monthly at this time:<br>○ Periodically every:<br>○ After this job:<br>Automatic retry<br>◎ Retry failed items pro<br>Wait before each retry<br>Backup window<br>□ Terminate job if it exc<br>If the job does not co<br>terminated to preven | D_over_IP]<br>t the schedule, the j<br>y<br>22:00<br>1<br>22:00<br>1<br>hans-01_node1_<br>cessing:<br>3<br>y attempt for:<br>10<br>ceeds allowed backtor<br>t snapshot commit | ob will need to be<br>Everyday<br>Fourth<br>Hours<br>水保环评设计研究<br>① times<br>① minutes<br>up window<br>ated backup wind<br>during productio | e controlled manually<br>星期六<br>究所_水工环评设计<br>dow, it will be<br>n hours. | <ul> <li>Days</li> <li>Months</li> <li>Schedule</li> <li>研究所 to DD_ </li> <li>Window</li> </ul> |

基于对 NAS 存储性能的考虑,可以使用 After this job 来调度备份策略。如:当第一条备 份策略成功执行后,再启动第二条备份策略。这样的设置对 NAS 存储性能、网络带宽、Veeam 备份服务器的性能都有保障。

Edit File Backup Job [hans-01\_node1\_信息中心\_副总工 to DD\_over\_IP]

|       |    | <b>7</b> - |       | - | 1 |
|-------|----|------------|-------|---|---|
|       |    |            | per s | a | L |
| - C   |    |            |       |   | L |
| · · · | 10 | 88         |       |   | L |
|       | 4  |            |       |   | L |
|       |    |            | _     |   |   |

Schedule

Specify the job scheduling options. If you do not set the schedule, the job will need to be controlled manually.

| Name                           | Run the job automatically                                                             |                                             |               |                 |             |                 |             |             |
|--------------------------------|---------------------------------------------------------------------------------------|---------------------------------------------|---------------|-----------------|-------------|-----------------|-------------|-------------|
| Files and Folders              | O Daily at this time:                                                                 | 22:00                                       | *             | Everyda         | у           |                 | $\sim$      | Days        |
| Chargen                        | O Monthly at this time:                                                               | 22:00                                       | *             | Fourth          | $\sim$      | 星期六             | ~           | Months      |
| Storage                        | O Periodically every:                                                                 | 1                                           | ~             | Hours           |             |                 | ~           | Schedule    |
| Secondary Target               | After this job:                                                                       | hans-01_no                                  | de1_          | 水保环评            | 设计研究        | 究所_水工环          | 评设计研究       | 究所 to DD_ ~ |
| Schedule                       | Automatic retry                                                                       |                                             |               | -               |             |                 |             |             |
| Summary                        | Retry failed items proc                                                               | essing:                                     | 3             | ≑ tim           | les         |                 |             |             |
|                                | Wait before each retry                                                                | attempt for:                                | 10            | 🛊 mi            | nutes       |                 |             |             |
|                                | Backup window                                                                         |                                             |               |                 |             |                 |             |             |
|                                | Terminate job if it exce                                                              | eds allowed b                               | acku          | up windo        | w           |                 |             | Window      |
|                                |                                                                                       |                                             |               |                 |             |                 |             |             |
|                                |                                                                                       | <                                           | Pre           | vious           | Appl        | ly F            | inish       | Cancel      |
| Edit File Backup Job [hans-01  | ▲                                                                                     | D_over_IP]                                  |               |                 |             |                 |             | ×           |
| Summary<br>Backup job settings | have been successfully saved to                                                       | the configur                                | ation         | databas         | e. Click Fi | inish to exit t | he wizard.  |             |
| Name                           | Summary:                                                                              |                                             |               |                 |             |                 |             |             |
| Files and Folders              | Name: hans-01_node1_信息                                                                | 中心_副总工作                                     | to DE         | O_over_IP       |             |                 |             |             |
| _                              | Source items:                                                                         |                                             |               |                 |             |                 |             |             |
| Storage                        | \\hnas-01\node1\                                                                      | 信息中心 (\\h                                   | nas-(         | )1\node1        | )           |                 |             |             |
| Secondary Target               | \\hnas-01\node1\                                                                      | 副总工 (\\hna                                  | s-01\         | node1)          |             |                 |             |             |
| Schedule                       | Command line to start the j<br>"C:\Program Files\Veeam\B<br>08c62c05-d641-4e23-a4b4-a | ob on backup<br>ackup and Re<br>7fd93acdbd2 | serv<br>plica | er:<br>tion\Bac | kup\Veea    | am.Backup.N     | lanager.exe | e" backup   |
| Summary                        | □ Run the isb whee 1 - Fish                                                           | Einich                                      |               |                 |             |                 |             |             |
|                                |                                                                                       | 1 11 211                                    |               |                 |             |                 |             |             |
|                                |                                                                                       |                                             | < Pre         | evious          | Nex         | ts              | Finish      | Cancel      |

点击 Finish 即可。

| 2                                                        | م م مالم حام مالم                                      |                                                                                             |          |  |  |
|----------------------------------------------------------|--------------------------------------------------------|---------------------------------------------------------------------------------------------|----------|--|--|
|                                                          | Edit File Backup Job [hans-01_                         | node1_信息中心_副总工 to DD_over_IP]                                                               | $\times$ |  |  |
| F                                                        | Summary<br>Backup job settings h                       | ave been successfully saved to the configuration database. Click Finish to exit the wizard. |          |  |  |
|                                                          | Name                                                   | Summary:                                                                                    |          |  |  |
|                                                          |                                                        | Name: hans-01_node1_信息中心_副总工 to DD_over_IP                                                  |          |  |  |
|                                                          | Files and Folders                                      | Type: File Backup<br>Source items:                                                          |          |  |  |
|                                                          | Storage                                                | \\hnas-01\node1\信息中心 (\\hnas-01\node1)                                                      |          |  |  |
|                                                          | Secondary Target //hnas-01/node1/副总工 (//hnas-01/node1) |                                                                                             |          |  |  |
| Schedule Command line to start the job on backup server: |                                                        |                                                                                             |          |  |  |
|                                                          | Summary                                                | 08c62c05-d641-4e23-a4b4-a7fd93acdbd2                                                        |          |  |  |
|                                                          |                                                        |                                                                                             |          |  |  |
|                                                          |                                                        |                                                                                             |          |  |  |
|                                                          |                                                        |                                                                                             |          |  |  |
|                                                          |                                                        |                                                                                             |          |  |  |
|                                                          |                                                        |                                                                                             |          |  |  |
|                                                          |                                                        | Run the job when I click Finish                                                             |          |  |  |
|                                                          |                                                        | < Previous Net > Finish Cancel                                                              |          |  |  |

## 以下是本次测试新建的备份策略。

| NAME 🕇                                       | TYPE        | OBJECTS | STATUS          | LAST RUN     | NEXT RUN                |
|----------------------------------------------|-------------|---------|-----------------|--------------|-------------------------|
| 徽 hans-01_node1_规划设计研究所 to DD_over_IP        | File Backup | 1       | Stopped         | 17 hours ago | 2020/10/20 18:45        |
| 嶽 hans-01_node1_桂海咨询中心_桂禹公司 to DD_over_IP    | File Backup | 2       | Stopped         | 9 hours ago  | After [hans-01_node1_规划 |
| 榆 hans-01_node1_后勤出版_机电设计研究所 to DD_over_IP   | File Backup | 2       | Stopped         | 6 hours ago  | After [hans-01_node1_桂海 |
| 巅 hans-01_node1_监察安监_建筑设计分院_经营生产部_生产         | File Backup | 4       | 38% completed a | 3 hours ago  | After [hans-01_node1_后勤 |
| 谕 hans-01_node1_勘测总队 to DD_over_IP           | File Backup | 1       | Stopped         | 17 hours ago | After [hans-01_node1_院力 |
| 徽 hans-01_node1_数字化中心_空间信息测绘中心 to DD_over_IP | File Backup | 2       | Stopped         | 16 hours ago | After [hans-01_node1_勘测 |
| 徽 hans-01_node1_水保环评设计研究所_水工环评设计研究所 t        | File Backup | 2       | Stopped         | 13 hours ago | After [hans-01_node1_数字 |
| 徽 hans-01_node1_信息中心_副总工 to DD_over_IP       | File Backup | 2       | 72% completed a | 5 hours ago  | After [hans-01_node1_水保 |
| 徽 hans-01_node1_院办人力党群_院领导 to DD_over_IP     | File Backup | 2       | Stopped         |              | After [hans-01_node1_信息 |
| 辯 hans-02_node2_规划设计研究所 to DD_over_IP        | File Backup | 1       | Post-processing | 17 hours ago | 2020/10/20 18:55        |
| 徽 hans-02_node2_桂海咨询中心_桂禹公司 to DD_over_IP    | File Backup | 2       | Stopped         |              | After [hans-02_node2_规划 |
| 檩 hans-02_node2_后勤出版_机电设计研究所 to DD_over_IP   | File Backup | 2       | Stopped         |              | After [hans-02_node2_桂海 |
| ፟፟፟፟፟፝፟፟፟ hans-02_node2_监察安监_建筑设计分院_经营生产部_生产 | File Backup | 1       | Stopped         |              | After [hans-02_node2_后勤 |
| 촇 hans-02_node2_勘测总队 to DD_over_IP           | File Backup | 1       | Stopped         | 16 hours ago | After [hans-02_node2_院力 |
| 徽 hans-02_node2_数字化中心_空间信息测绘中心 to DD_over_IP | File Backup | 2       | Stopped         | 16 hours ago | After [hans-02_node2_勘测 |
| 巅 hans-02_node2_水保环评设计研究所_水工环评设计研究所 t        | File Backup | 2       | Post-processing | 11 hours ago | After [hans-02_node2_数字 |
| 谕 hans-02_node2_信息中心_副总工 to DD_over_IP       | File Backup | 2       | Stopped         |              | After [hans-02_node2_水保 |
| 徽 hans-02_node2_院办人力党群_院领导 to DD_over_IP     | File Backup | 2       | Stopped         | 16 hours ago | After [hans-02_node2_信息 |

备份策略建议好,首次的 Start,即是执行完全备份。 再次点击这条备份策略的 Start 时,即是执行增量备份。

| NAME 1              |                   |                   | TYPE        | OBJECTS |
|---------------------|-------------------|-------------------|-------------|---------|
| 🄅 hans-01_node1     | Chart             | 1P                | File Backup | 1       |
| 🔅 hans-01_node1     | Star              | D_over_IP         | File Backup | 2       |
| 혢 hans-01_node1     | Stop              | DD_over_IP        | File Backup | 2       |
| 🕸 hans-01_node1     | Retry             | 性产部_生产            | File Backup | 4       |
| 🔅 hans-01_node1     | Run health check  |                   | File Backup | 1       |
| 🔅 hans-01_node1     | Statistics        | L'to DD_over_IP   | File Backup | 2       |
| 續 hans-01_node1     | Report            | 评设计研究所 t          | File Backup | 2       |
| 🕸 hans-01_node1     |                   | .IP               | File Backup | 2       |
| 혢 hans-01_node1     | Disable           | over_IP           | File Backup | 2       |
| 🕸 hans-02_node2     | Clone             | P                 | File Backup | 1       |
| 續 hans-02_node2 🗙   | Delete            | D_over_IP         | File Backup | 2       |
| 🔅 hans-02_node2 🚬   | Edit              | DD_over_IP        | File Backup | 2       |
| 读 hans-02_node2_ 曲察 | 女监_建巩皮17元空;       | 营生产部_生产           | File Backup | 1       |
| 翰 hans-02_node2_勘测  | 总队 to DD_over_IP  |                   | File Backup | 1       |
| 徽 hans-02_node2_数字  | 化中心_空间信息测绘中       | P/Ľ∖to DD_over_IP | File Backup | 2       |
| 曫 hans-02_node2_水保  | 环评设计研究所_水工5       | 际评设计研究所 t         | File Backup | 2       |
| 读 hans-02_node2_信息  | 中心_副总工 to DD_over | r_IP              | File Backup | 2       |
| 徽 hans-02_node2_院办  | 人力党群_院领导 to DD    | _over_IP          | File Backup | 2       |

如果需要手动执行第二次的完全备份,即:按住键盘右下角的 Ctrl键,再右键备份策略,则会出现 Start new backup,即是执行第二次的完全备份。

| NAME 1            |                                                      |                  | TYPE        |  |  |  |  |
|-------------------|------------------------------------------------------|------------------|-------------|--|--|--|--|
| 🔅 hans-01_node    | Start                                                | _IP              | File Backup |  |  |  |  |
| 🔅 hans-01_node 🔤  | Start                                                | DD_over_IP       | File Backup |  |  |  |  |
| 🔅 hans-01_node    | Stop                                                 | to DD_over_IP    | File Backup |  |  |  |  |
| hans-01_node      | Retry                                                | 营生产部_生产          | File Backup |  |  |  |  |
| 🔅 hans-01_node    | Start new backup                                     |                  | File Backup |  |  |  |  |
| 🔅 hans-01_node 🌝  | Run health check                                     | 中心 to DD_over_IP | File Backup |  |  |  |  |
| 镎 hans-01_node    | Statistics                                           | 不评设计研究所 t        | File Backup |  |  |  |  |
| 🕸 hans-01_node    | Report                                               | er_IP            | File Backup |  |  |  |  |
| 读 hans-01_node    |                                                      | D_over_IP        | File Backup |  |  |  |  |
| 🕸 hans-02_node    | Disable                                              | _IP              | File Backup |  |  |  |  |
| 🔅 hans-02_node 🖑  | Clone                                                | DD_over_IP       | File Backup |  |  |  |  |
| 🏟 hans-02_nod∈ 🗙  | Delete                                               | to DD_over_IP    | File Backup |  |  |  |  |
| 🔅 hans-02_node 🚒  | Edit                                                 | 营生产部_生产          | File Backup |  |  |  |  |
| hans-02_nodez_m   | REALIZY TO DO OVEL IF                                |                  | File Backup |  |  |  |  |
| 續 hans-02_node2_数 | 字化中心_空间信息测绘                                          | 中心 to DD_over_IP | File Backup |  |  |  |  |
| 翰 hans-02_node2_水 | 保环评设计研究所_水工                                          | 环评设计研究所 t        | File Backup |  |  |  |  |
| 爺 hans-02_node2_信 | 息中心_副总工 to DD_ov                                     | ver_IP           | File Backup |  |  |  |  |
| 徽 hans-02_node2_院 | 徽 hans-02_node2_院办人力党群_院领导 to DD_over_IP File Backup |                  |             |  |  |  |  |

查看备份结果。

右键备份策略,点击 Statistics,即是查看最近一次的备份结果。

| NAME 🕇             |                   |                 | TYPE        |
|--------------------|-------------------|-----------------|-------------|
| 🔅 hans-01_node1    | Start             | Р               | File Backup |
| 🔅 hans-01_node1 🧧  | Start             | D_over_IP       | File Backup |
| 🔅 hans-01_node1    | Stop              | DD_over_IP      | File Backup |
| 🕸 hans-01_node1 🧲  | Retry             | 营生产部_生产         | File Backup |
| ∰ hans-01_node1 🙆  | Run health check  |                 | File Backup |
| 🔅 hans-01_node1    | Statistics        | 心 to DD_over_IP | File Backup |
| 🔅 hans-01_node1 🕞  | Report            | 评设计研究所 t        | File Backup |
| 🕸 hans-01_node1    |                   | IP              | File Backup |
| 尊 hans-01_node1    | Disable           | over_IP         | File Backup |
| 🕸 hans-02_node2 🏶  | Clone             | P               | File Backup |
| ☆ hans-02_node2 ×  | Delete            | D_over_IP       | File Backup |
| 🔅 hans-02_node2 🚬  | Edit              | DD_over_IP      | File Backup |
| 徽 hans-02_node2_监察 | 安益建巩设计方院、经        | 营生产部_生产         | File Backup |
| 巅 hans-02_node2_勘测 | 则总队 to DD_over_IP |                 | File Backup |
| 巅 hans-02_node2_数字 | File Backup       |                 |             |
| 巅 hans-02_node2_水街 | File Backup       |                 |             |
| 徽 hans-02_node2_信息 | 即心_副总工 to DD_ove  | er_IP           | File Backup |
| 徽 hans-02_node2_院办 | 入力党群_院领导 to DI    | D_over_IP       | File Backup |

## 其中一条策略的完全备份结果显示。

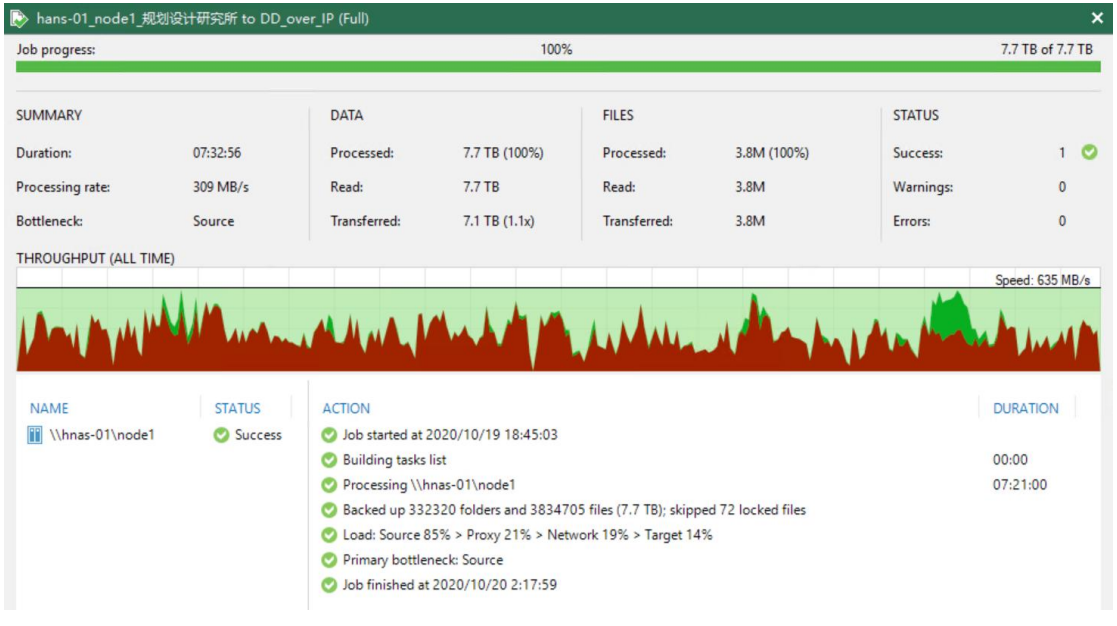

点击右下角的<u>\\hnas-01\node1</u>时, Veeam 会显示更加细致的日志信息。

| Job progress:        |           |                                     | 100%                        | 2                                       |                     |           | 7.7 TB of 7.7 TB |
|----------------------|-----------|-------------------------------------|-----------------------------|-----------------------------------------|---------------------|-----------|------------------|
| SUMMARY              |           | DATA                                |                             | FILES                                   |                     | STATUS    |                  |
| Duration:            | 07:32:56  | Processed:                          | 7.7 TB (100%)               | Processed:                              | 3.8M (100%)         | Success:  | 1 📀              |
| Processing rate:     | 309 MB/s  | Read:                               | 7.7 TB                      | Read:                                   | 3.8M                | Warnings: | 0                |
| Bottleneck:          | Source    | Transferred:                        | 7.1 TB (1.1x)               | Transferred:                            | 3.8M                | Errors:   | 0                |
|                      | D         |                                     |                             |                                         |                     |           |                  |
| THROUGHPUT (ALL TIM  | E)        |                                     |                             |                                         |                     |           | Speed: 635 MB/s  |
| 1 Anthrows           | Wanter    |                                     |                             | white                                   | Allah               | Man Man   | - June           |
| NAME                 | STATUS    | ACTION                              |                             |                                         |                     |           | DURATION         |
| 🚺 \\hnas-01\node1    | 🕑 Success | 🔇 Queued for pro                    | ocessing at 2020/10/19      | 18:45:11                                |                     |           |                  |
|                      |           | Required back                       | up infrastructure resour    | ces have been assigne                   | d                   |           |                  |
|                      |           | Creating base I                     | backup infrastructure       | 0 10.45.21                              |                     |           | 00:02            |
|                      |           | Share processing<br>Using file back | up proxy File Backup Pr     | 19 18:45:21                             |                     |           |                  |
|                      |           | Source share si                     | ize: 3834427 files in 33    | 2294 folders (7.6 TB)                   |                     |           | 06:14            |
|                      |           | 3834705 files                       | and 332320 folders (7.7     | 7 TB) transferred at 30                 | 9 MB/s              |           | 07:12:26         |
|                      |           | Our Unable to back                  | up 72 files: files are loc  | ked                                     |                     |           |                  |
|                      |           | O Unable to back                    | cup 45 files                |                                         |                     |           |                  |
|                      |           | Backup metada                       | ata update completed si     | uccessfully<br>05 files (7 7 TR): skipp | ed 72 locked files  |           | 08:20            |
| Hide Details         |           |                                     |                             | os mes (nir roy, supp                   | ind i i liocked mes |           | ОК               |
|                      |           |                                     |                             |                                         |                     |           |                  |
| Job progress:        |           |                                     | 100%                        |                                         |                     |           | 7.7 TB of 7.7 TB |
| SUMMARY              |           | DATA                                |                             | FILES                                   |                     | STATUS    |                  |
| Duration:            | 07:32:56  | Processed                           | 7.7 TB (100%)               | Processed                               | 3.8M (100%)         | Success   | 1 🖸              |
| Processing rate:     | 300 MB/c  | Read                                | 77TB                        | Read                                    | 3.8M                | Warnings  | 0                |
| Bottleneck:          | Source    | Transferred                         | 7.1 TB (1.1v)               | Transferred                             | 3.8M                | Errors:   | 0                |
|                      | E)        | nonsierreur                         |                             | indistence                              | 510111              | Litora    | · ·              |
| THROUGH FUT (ALL HIM | =)        |                                     |                             |                                         |                     |           | Speed: 635 MB/s  |
| Mar Mul              | Wanter    |                                     | and the                     | white                                   | Allah               | M. M.     | A June           |
| NAME                 | STATUS    | ACTION                              |                             |                                         |                     |           | DURATION         |
| \\hnas-01\node1      | 📀 Success | 📀 Using file back                   | up proxy File Backup Pr     | оху                                     |                     |           |                  |
|                      |           | Source share si                     | ize: 3834427 files in 33    | 2294 folders (7.6 TB)                   |                     |           | 06:14            |
|                      |           | 3834705 files                       | and 332320 folders (7.3     | 7 TB) transferred at 30                 | 9 MB/s              |           | 07:12:26         |
|                      |           | Unable to back                      | cup 72 files: files are loc | ked                                     |                     |           |                  |
|                      |           | Unable to back                      | cup 45 files                |                                         |                     |           |                  |

Backup metadata update completed successfully

Network traffic verification detected no corrupted blocks
 Processing finished at 2020/10/20 2:17:51

O Primary bottleneck: Source

Hide Details

Backed up 332320 folders and 3834705 files (7.7 TB); skipped 72 locked files
 Busy: Source 85% > Proxy 21% > Network 19% > Target 14%

08:20

OK

# 同上一条备份策略的增量备份结果显示。

| Job progress:        |          |                  | 1009                      | 100%                  |              |           |          |
|----------------------|----------|------------------|---------------------------|-----------------------|--------------|-----------|----------|
| SUMMARY              |          | DATA             |                           | FILES                 |              | STATUS    |          |
| Duration:            | 21:22    | Processed:       | 7.7 TB (100%)             | Processed:            | 3.8M (99%)   | Success:  | 1 🔮      |
| Processing rate:     | 160 KB/s | Read:            | 109.4 MB                  | Read:                 | 136          | Warnings: | 0        |
| Bottleneck:          | Source   | Transferred:     | 108 MB (1x)               | Transferred:          | 136          | Errors:   | 0        |
| THROUGHPUT (ALL TIME | )        |                  |                           |                       |              |           |          |
| NAME                 | STATUS   | ACTION           | 2020/10/20 19:16:36       |                       |              |           | DURATION |
|                      |          | Suilding tasks   | list                      |                       |              |           | 00:00    |
|                      |          | Processing \\h   | nas-01\node1              |                       |              |           | 12:19    |
|                      |          | Backed up 53 f   | folders and 136 files (10 | 09.4 MB); skipped 514 | locked files |           |          |
|                      |          | O Load: Source 4 | 7% > Proxy 12% > Net      | work 0% > Target 0%   |              |           |          |
|                      |          | Primary bottler  | neck: Source              |                       |              |           |          |
|                      |          |                  | 211211/111/211 19:57:50   |                       |              |           |          |

# 1.2 Veeam 恢复 NAS 数据

#### 在 Disk 界面里, 会显示已经成功备份策略。

| Q. Type in an object name to search for                                                                                                    |                                                                                                    |
|----------------------------------------------------------------------------------------------------|----------------------------------------------------------------------------------------------------|
| JOB NAME<br>> 盈 hans-01_node1_规划设计研究所 to DD_over_IP<br>> 盈 hans-01_node1_框海咨询中心,挂禹公司 to DD_over_IP<br>> 盈 hans-01_node1_后勤出版,机电设计研究所 to DD_over_IP<br>> 盈 hans-01_node1_监察安监,建筑设计分院,经营生产部,生产技术 to D<br>> 盈 hans-01_node1_数字化中心,空间信息测绘中心 to DD_over_IP<br>> 盈 hans-01_node1_数字化中心,空间信息测绘中心 to DD_over_IP<br>> 盈 hans-01_node1_优保环评设计研究所,水工环评设计研究所 to DD_ov<br>> 盈 hans-01_node1_信息中心,副总工 to DD_over_IP<br>> 盈 hans-02_node2_规划设计研究所 to DD_over_IP<br>> 盈 hans-02_node2_数字化中心,空间信息测绘中心 to DD_over_IP<br>> 盈 hans-02_node2_数字化中心,空间信息测绘中心 to DD_over_IP<br>> 盈 hans-02_node2_数字化中心,空间信息测绘中心 to DD_over_IP<br>> 盈 hans-02_node2_微振评设计研究所,水工环评设计研究所 to DD_ov<br>> 圖 hans-02_node2_信息中心,副总工 to DD_over_IP | CREATION TIME<br>2020/10/19 18:45<br>2020/10/19 18:22<br>2020/10/19 18:31<br>2020/10/20 8:29<br>2020/10/19 19:21<br>2020/10/19 22:22<br>2020/10/20 6:27<br>2020/10/19 18:55<br>2020/10/19 19:27<br>2020/10/19 19:21<br>2020/10/20 0:24<br>2020/10/20 11:40                                                                                                    |
|                                                                                                    | Q Type in an object name to search for         JOB NAME         > 圖 hans-01_node1_规划设计研究所 to DD_over_IP         > 圖 hans-01_node1_桂海咨询中心,桂禹公司 to DD_over_IP         > 圖 hans-01_node1_桂海咨询中心,桂禹公司 to DD_over_IP         > 圖 hans-01_node1_后勤出版,机电设计研究所 to DD_over_IP         > 圖 hans-01_node1_后勤出版,机电设计研究所 to DD_over_IP         > 圖 hans-01_node1_监察安监,建筑设计分院,经营生产部_生产技术 to D         > 圖 hans-01_node1_数字化中心,空间信息测绘中心 to DD_over_IP         > 圖 hans-01_node1_信息中心,副总工 to DD_over_IP         > 圖 hans-02_node2_规划设计研究所 to DD_over_IP         > 圖 hans-02_node2_规划设计研究所 to DD_over_IP         > 圖 hans-02_node2_规划设计研究所 to DD_over_IP         > 圖 hans-02_node2_规划总队 to DD_over_IP         > 圖 hans-02_node2_数字化中心,空间信息测绘中心 to DD_over_IP         > 圖 hans-02_node2_数字化中心,空间信息测绘中心 to DD_over_IP         > 圖 hans-02_node2_微字化中心,空间信息测绘和 to DD_over_IP         > 圖 hans-02_node2_微字化中心,空间信息测绘和 to DD_over_IP         > 圖 hans-02_node2_优保环评设计研究所_水工环评设计研究所 to DD_over_IP         > 圖 hans-02_node2_信息中心,副总工 to DD_over_IP |

点击需要恢复的策略名称。

其中: Entire file share 是整个文件夹恢复。这个使用的场景是: 当 NAS 上整个文件夹不 能访问时,可以通过这个方式去恢复。

Files and folder 是单个文件夹恢复。这个使用的场景是:当 NAS 文件夹上有个文件被误 删除了,可以通过这个方式去恢复单个文件。

| OB NAME 1                               | CREATION TIME               |
|-----------------------------------------|-----------------------------|
| Anns-01_node1_规划设计研究所 to DD_over_IP     | 2020/10/19 18:45            |
| Nhnas-01\node1                          | 2020/10/10/10/16            |
| Anns-01_node1_桂海咨                       | Entire file share           |
| 🖄 hans-01_node1_后勤出 🙀 Delete from disk  | Rollback to a point in time |
| 些 hans-01_node1_监察安监_建筑设计分院经营生产部        | Files and folders           |
| 🖄 hans-01_node1_数字化中心_空间信息测绘中心 to DD_or | ver_IP 2020/10/19 19:21     |
| 🖄 hans-01_node1_水保环评设计研究所_水工环评设计研究      | 浙 to DD_ov 2020/10/1922:22  |
| 🖄 hans-01_node1_信息中心_副总工 to DD_over_IP  | 2020/10/20 6:27             |
| 🖄 hans-02_node2_规划设计研究所 to DD_over_IP   | 2020/10/19 18:55            |
| 🖄 hans-02_node2_勘测总队 to DD_over_IP      | 2020/10/19 19:27            |
| Anns-02_node2_数字化中心_空间信息测绘中心 to DD_or   | ver_IP 2020/10/19 19:21     |
| 当 hans-02_node2_水保环评设计研究所_水工环评设计研究      | 骄 to DD_ov 2020/10/20 0:24  |
| 些 hans-02 node2 信息中心 副总工 to DD over IP  | 2020/10/20 11:40            |

选择 Entire file share。如果有多个备份点,就会有多个还原点。根据需要来选择即可。

#### File restore

| Restore Point<br>Select a restore po   | int to restore files from.                                |                                              |        |
|----------------------------------------|-----------------------------------------------------------|----------------------------------------------|--------|
| Backup<br>Restore Point<br>Destination | Restore point:<br>less than a day ago<br>Files in backup: | <u>2020年10月19日 18:45</u>                     | Latest |
| Restore Options<br>Summary             | NAME<br>▲ 1000000000000000000000000000000000000           | DATE MODIFIED TYPE<br>2020/9/15 14:46 Folder |        |
|                                        |                                                           | < Previous Next > Finish Ca                  | ancel  |

选择恢复的目标位置。可以是原始位置,**请注意:选择该选项时,如果 NAS 存储上仍有文**件, Veeam 在恢复时会覆盖原有文件的。

| File restore                         | ×                                                               |
|--------------------------------------|-----------------------------------------------------------------|
| Destination<br>Specify where to rest | tore selected items to.                                         |
| Backup<br>Restore Point              | Restore files and folders to:   Original location  This server: |
| Destination                          | DELL-EMC-NW 🗸 Add                                               |
| Restore Options<br>Summary           | Path to folder:<br>C:\<br>52.3 GB free of 99.4 GB               |
|                                      | < Previous Next > Finish Cancel                                 |

也可以选择其他位置,或者新建一个文件夹。这样就不会覆盖原文件。

 $\times$ 

File restore

| Destination<br>Specify where to rest      | ore selected items to.                                                                           | ×        |
|-------------------------------------------|--------------------------------------------------------------------------------------------------|----------|
| Backup                                    | Restore files and folders to:                                                                    |          |
| Restore Point                             |                                                                                                  |          |
| Dectination                               | Ihis server:      Where 01/mode1                                                                 | Add      |
| Destination                               | Contract of the folder                                                                           | Add      |
| Restore Options                           | Vhpas-01\pode1\Veeam Resotre                                                                     | Browse   |
| Summary                                   | 19.4 TB free of 59.9 TB                                                                          | Diowscan |
|                                           | < Previous Next > Finish                                                                         | Cancel   |
| 保持默认。注意:Vee                               | am 恢复时,是带文件权限恢复的。                                                                                |          |
| File restore                              |                                                                                                  | $\times$ |
| Restore Options<br>Specify additional res | store options.                                                                                   |          |
| Backup                                    | If a restored file already exists in the destination                                             |          |
| Pertore Doint                             | Skip restoring (keeps the existing file)                                                         |          |
| Restore Point                             | <ul> <li>Replace older files only (use if a share was reverted to a storage snapshot)</li> </ul> |          |
| Destination                               | <ul> <li>Replace newer files only (use to discard unwanted contents changes)</li> </ul>          |          |
| Restore Options                           | <ul> <li>Restore anyway (overwrites the existing file)</li> </ul>                                |          |
| Summary                                   |                                                                                                  |          |
|                                           |                                                                                                  |          |
|                                           |                                                                                                  |          |

选择 Files and folder, 实现单个文件恢复。

Cancel

| J                | DB NAME 1                                                                                                    | CREATION TIME    |
|------------------|----------------------------------------------------------------------------------------------------|------------------|
| 4                | Anns-01_node1_规划设计研究所 to DD_over_IP                                                                                                    | 2020/10/19 18:45 |
|                  | Nhnas-01\node1                                                                                                    | 2020/10/10 19:45 |
|                  | 些 hans-01_node1_桂海 □ Delete from disk Children in Shares Children in Shares Chinter in Shares Children in Shares <td>int in time</td> | int in time      |
| Þ                | △ hans-01_node1_监察安监建筑设计分院经营生产 <sup>1</sup> Files and folders                                                                                                    |                  |
| $\triangleright$ | 🖄 hans-01_node1_数字化中心_空间信息测绘中心 to DD_over_IP                                                                                                    | 2020/10/19 19:21 |
| $\triangleright$ | 🖄 hans-01_node1_水保环评设计研究所_水工环评设计研究所 to DD_ov                                                                                                    | 2020/10/19 22:22 |
| $\triangleright$ | 🖄 hans-01_node1_信息中心_副总工 to DD_over_IP                                                                                                    | 2020/10/20 6:27  |
| $\triangleright$ | 🖄 hans-02_node2_规划设计研究所 to DD_over_IP                                                                                                    | 2020/10/19 18:55 |
| $\triangleright$ | Ans-02_node2_桂海咨询中心_桂禹公司 to DD_over_IP                                                                                                    | 2020/10/20 12:03 |
| $\triangleright$ | Ans-02_node2_勘测总队 to DD_over_IP                                                                                                    | 2020/10/19 19:27 |
| $\triangleright$ | 🖄 hans-02_node2_数字化中心_空间信息测绘中心 to DD_over_IP                                                                                                    | 2020/10/19 19:21 |
| $\triangleright$ | 🖄 hans-02_node2_水保环评设计研究所_水工环评设计研究所 to DD_ov                                                                                                    | 2020/10/20 0:24  |
| $\triangleright$ | 🖄 hans-02_node2_信息中心_副总工 to DD_over_IP                                                                                                    | 2020/10/20 11:40 |

选择需要恢复的文件夹、或者是文件,右键后出现 Restore。选择 Overwrite 即是覆盖性恢 复。(如果 NAS 上有这个文件时,会覆盖的)。选择 Keep 即是保留性恢复。(如果 NAS 上有这 个文件时,不会覆盖原有文件的,会生成一个其他命名的文件)

| 記 FILE TOOLS                 |                       | \\hnas-01\node1 -  | BACKUP BROWSER | R              |                | - = ×    |
|------------------------------|-----------------------|--------------------|----------------|----------------|----------------|----------|
| HOME FILE                    |                       |                    |                |                |                | <b>3</b> |
| Restore Copy<br>to<br>Action |                       |                    |                |                |                |          |
| ⊿ 💋 \\hnas-01\node1          | ^ O Tune in an object | name to cearch for |                |                |                |          |
| 🔺 💼 规划设计研究所                  | V Type in an object   | nume to search for |                |                |                |          |
| ghscc001D                    | NAME                  | TYPE               | SIZE           | CREATION DATE  | MODIFIED DATE  |          |
| guihua001D                   | ArcGIS 10.6           | Bastana b 5        | a :            | 2020/7/8 10:58 | 2020/7/8 10:58 |          |
| guihua004D                   |                       | Carry Ta           | Overwrite      |                |                |          |
| a 📁 guihua005D               |                       | сору то            | Кеер           |                |                |          |
| SRECYCLE.BIN                 |                       |                    |                |                |                |          |
| a 📁 Users                    |                       |                    |                |                |                |          |
| a 📁 guihua005                |                       |                    |                |                |                |          |
| Documents                    |                       |                    |                |                |                |          |
| gwpdi1205D                   |                       |                    |                |                |                |          |
| gwpdi1208D                   |                       |                    |                |                |                |          |
| gwpdi1211D                   |                       |                    |                |                |                |          |
| gwpdi1212D                   |                       |                    |                |                |                |          |
| gwpdi1213D                   |                       |                    |                |                |                |          |
| b gwpdi1216D                 |                       |                    |                |                |                |          |
| gwpdi1219D                   |                       |                    |                |                |                |          |
| gwpdi1226D                   |                       |                    |                |                |                |          |
| b gwpdi1227D                 |                       |                    |                |                |                |          |

选择 Copy to, 即是恢复到其他服务器、或者是其他位置。